## Importing existing contact records

Version V3.11.00: 20 April 2012

## General

Importing existing contact records from another FileMaker<sup>™</sup> database is easy, provided that you align export and import fields. A guide is included below. You will need to import Firm records first; person records second (so there is a firm for the person record to link to).

However, most firms will have some other contact system, which could have any one of numerous platforms. The directions below will help you to get the import "right first time", provided you follow the instructions carefully. You'll still use the instructions for a FileMaker<sup>™</sup> input, but you will need an intermediate Excel<sup>™</sup> file, which **iProjects** provides.

## Importing existing FileMaker contact records

To import existing contact records you will need to (from FileMaker<sup>™</sup>):

Click on **File**, on the FileMaker<sup>™</sup> menu bar and select from the drop down menu "**Import Records**".

| 🌒 👬 FileMaker Pro                | File Edit View             | Insert Forn                                                                                                    | nat Records          | Scripts Wind         |  |  |  |
|----------------------------------|----------------------------|----------------------------------------------------------------------------------------------------|----------------------|----------------------|--|--|--|
| 9 🔿 🔿                            | New Database iProjects:    |                                                                                                    |                      |                      |  |  |  |
| 1à + + ?]i                       | New From Starter<br>Open   | Solution<br>#C                                                                                                  | 2444                 | 24444 - Building T   |  |  |  |
| Contacts                         | Open Remote<br>Open Recent | ት<br>ት<br>ት<br>ት<br>ት<br>ት<br>ት<br>ት<br>ት<br>ት<br>ት<br>ት<br>ት<br>ት<br>ት<br>ት<br>ት<br>ት<br>ት                     | 0                    |                      |  |  |  |
| New Delete                       | Open Favorite              | the second second second second second second second second second second second second second second second se | Find All             | Show List            |  |  |  |
|                                  | Close                      | ۴V                                                                                                    | V                    |                      |  |  |  |
| Details                          | Manage                     |                                                                                                    | Staff                | Not                  |  |  |  |
| Firm Name Building Techno        | Sharing                    |                                                                                                    | ACI                  | N                    |  |  |  |
| Firm type Project Manageme       | Sharing                    |                                                                                                    | Sourc                | e                    |  |  |  |
| Practice Type Consultants Arch/E | File Options               |                                                                                                    | Lin                  | k                    |  |  |  |
| Street Address                   | Change Password            |                                                                                                    | Address Cop          | y To Street Map This |  |  |  |
| Street 1 242 Dorcas Street       | Page Setup                 |                                                                                                    |                      |                      |  |  |  |
| Street 2                         | Print                      | 9£ D                                                                                                    | ,                    |                      |  |  |  |
| City South Melbourne             |                            | 661                                                                                                    |                      | State                |  |  |  |
| Code 3205 0                      | Import Records             |                                                                                                    | File                 |                      |  |  |  |
| URL 🕨                            | Export Records             |                                                                                                    | Folder               |                      |  |  |  |
| Phone Numbers                    | Save/Send Record<br>Send   | ds As                                                                                                    | Digital C            | Digital Camera       |  |  |  |
|                                  | Save a Copy As<br>Recover  |                                                                                                    | Bento Da<br>XML Data | ta Source            |  |  |  |
|                                  |                            |                                                                                                    | ODBC Da              | ta Source            |  |  |  |

Choose your data source from the options of **File**, **Folder** etc, as per above.

There is extensive online Filemaker help in regard to importing records from the above sources. *All care should be taken when importing records*. Please familiarize yourself with the "do's and don'ts" before proceeding.

## Importing other Contact records

Before doing the import described about, you will need an intermediate step: Using the Excel<sup>™</sup> templates provided by **iProjects** (which you can download from the website under **Resources > Downloads**).

Virtually any other database can export to Excel<sup>™</sup>, which is why we use it as an intermediate "filter". These are:

iProjects\_Firms.xls

iProjects\_Persons.xls

The Firms spreadsheet looks like this (but is much wider):

| )<br>()         | ⊖ ⊖ ⊖<br>P 🔁 🗔 🔚 😹 🏷 🗈 🖺 🎸 🐼 - ∞ - Σ - 🍌 - ዥ - 🐼 🖆 👫 100% - @ |                       |             |                     |               |                |           |          |                   |                           | Q.* (                |           |
|-----------------|---------------------------------------------------------------|-----------------------|-------------|---------------------|---------------|----------------|-----------|----------|-------------------|---------------------------|----------------------|-----------|
| 1               | A Home                                                        | Layout Tables         | Charts      | SmartArt Formula    | s Data        | Review         |           |          |                   |                           |                      |           |
|                 | Edit                                                          |                       | Font        |                     | Alignment     |                |           | Number   |                   |                           | Format               |           |
| ſ               |                                                               | ill 🔻 Calibri (Body)  | • 11 •      | A▲ A▼ = =           | abc 🔻 📰       | Wrap Text 🔻    | General   |          | •                 | ▼                         | Normal               |           |
| Pa              | aste 🥥 🕻                                                      | lear ▼ B I U          | 🖃 🔹 🔕       | × A ×               |               | Merge 🔻        | S • %     | <b>)</b> | 00, 00<br>00 \$.0 | Conditional<br>Formatting | Bad                  | Inse      |
| F12 ‡ 🙁 👁 🤄 🗇 🖍 |                                                               |                       |             |                     |               |                |           |          |                   |                           |                      |           |
| _               | A                                                             | В                     | С           | D                   | E             | and the second | G         | H        | 1 I I             | J                         | K                    |           |
| 1               | Firm ID                                                       | Firm Name             | Tax Code    | Practice Type       | Street 1      | Street 2       | City      | State    | PostCode          | Country                   | URL                  |           |
| 2               | 123                                                           | Insightful Systems    | 123 456 678 | Systems Development | 1 Queens Road | Suit 105       | Melbourne | Vic      | 3004              | Australia                 | www.insightfulsyster | ns.com.au |
| 3               | 456                                                           | Switched On Knowledge | 897 656 654 | TM                  | 58 Clarke St  |                | Melbourne | Vic      | 3000              | Australia                 | www.swtiched-on.co   | m.au      |
| 4               |                                                               |                       |             |                     |               |                |           |          |                   |                           |                      |           |
| 5               |                                                               |                       |             |                     |               |                |           |          |                   |                           |                      |           |

You will use the Firms Import spreadsheet first, aligning your export records to the corresponding import fields in the Excel<sup>™</sup> template. Then import this data into iProjects, using the guide described on p1 of this UserGuide.

Your existing database won't have fully matching fields; leave those blank for which there is no match.

Then repeat the process with the Persons Import spreadsheet, which is similar, but of course is set up for person rather than firm data.

After your import, check a number of records to ensure that the import went smoothly. If you followed the directions carefully, you should have no problem.